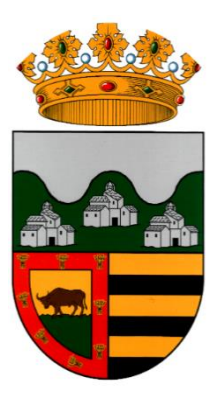

# GUÍA PARA LA SOLICITUD DE QUEMA DE RESTOS AGRÍCOLAS EN LA SEDE ELECTRÓNICA

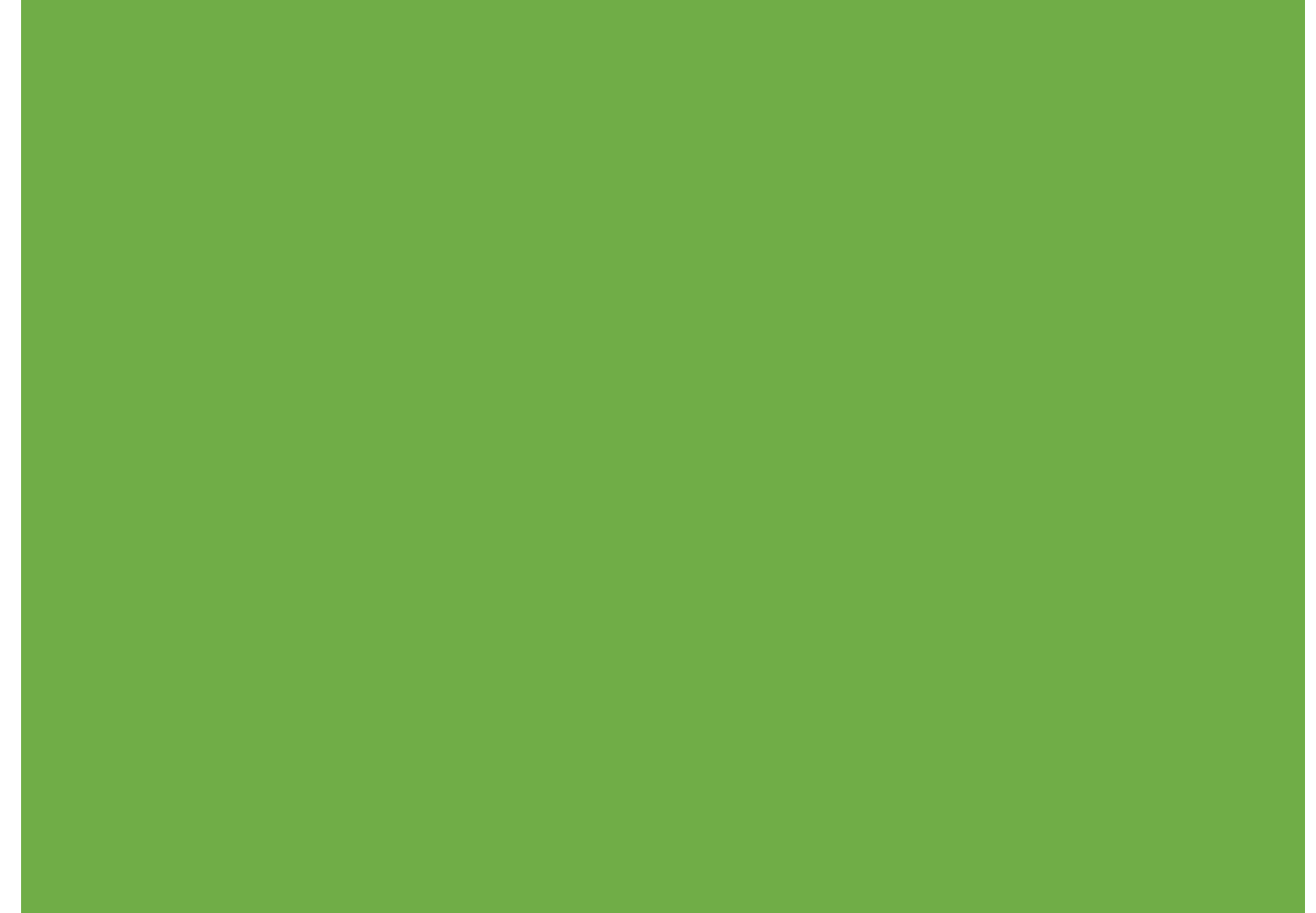

AYUNTAMIENTO DE LA VALL DE LAGUAR C. Mayor, 21 – 03791 – La Vall de Laguar (Alicante)

## **INTRODUCCIÓN**

## MATERIAL NECESARIO:

**Disponer de Certificado Digital/Electrónico**  $\rightarrow$  Si no dispone, puede solicitar uno acudiendo a nuestro organismo, presentando un documento de identidad.

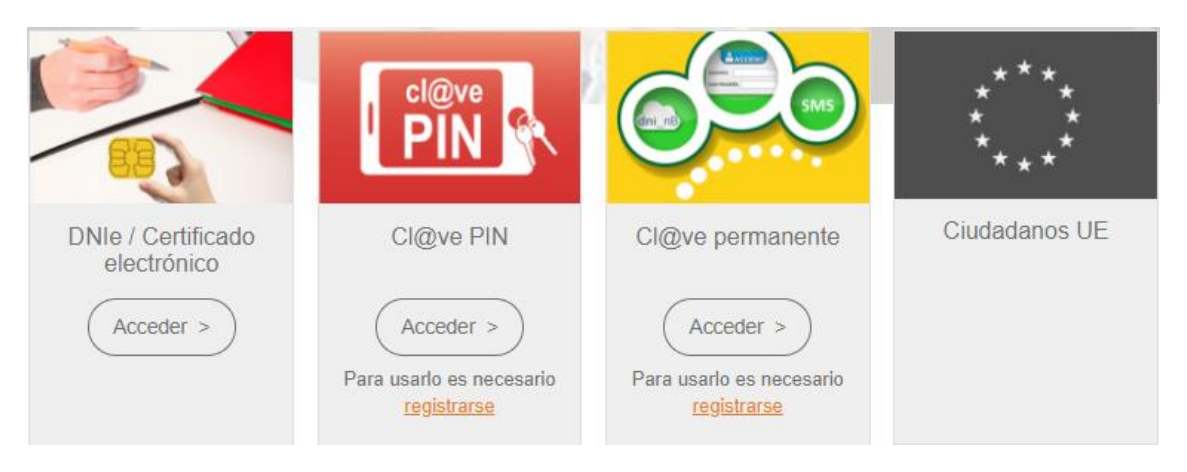

**Disponer del programa Autofirma para la simulación de la firma electrónica** → Puede instalarla en su dispositivo desde el siguiente enlace <u>https://firmaelectronica.gob.es/Home/Descargas.html</u>

| Ciudadanos                       | Empresas                                                                          | Empleados-Públicos                                                                      |                             |   |  |
|----------------------------------|-----------------------------------------------------------------------------------|-----------------------------------------------------------------------------------------|-----------------------------|---|--|
| _                                |                                                                                   |                                                                                         |                             |   |  |
| Descargas                        |                                                                                   |                                                                                         |                             |   |  |
| Desde aquí puedes descargarte ac | juellas aplicaciones que necesites para fi                                        | rmar electrónicamente y otras utilidades o                                              | o documentos.               |   |  |
| AutoFirma v1.6.5 (30             | /04/2019)                                                                         |                                                                                         |                             | _ |  |
|                                  | Aplicación de firma electrónica desarro                                           | ollada por el Ministerio de Hacienda y Adm                                              | inistraciones               |   |  |
| autonimila.                      | Publicas. Al poder ser ejecutada desde<br>Electrónica cuando se requiere la firma | e el navegador, permite la firma en pagina:<br>a en un procedimiento administrativo.    | s de Administración         |   |  |
|                                  | AutoFirma para Windows 32 bits     AutoFirma para Windows 64 bits                 |                                                                                         |                             |   |  |
|                                  | AutoFirma para Linux     AutoFirma para Mac                                       |                                                                                         |                             |   |  |
|                                  |                                                                                   |                                                                                         |                             |   |  |
| Cliente @Firma (obs              | oleto) - Se recomienda u                                                          | isar Autofirma                                                                          |                             |   |  |
| Client 😑                         | Cliente @Firma es una aplicación de f<br>Administraciones Públicas. Al tratarse   | irma desarrollada por el Ministerio de Haci<br>de una versión obsoleta se recomienda el | enda y<br>uso de Autofirma. |   |  |
|                                  | > Cliente @Firma                                                                  |                                                                                         |                             |   |  |
|                                  |                                                                                   |                                                                                         |                             |   |  |
| Política de Firma de             | Id AGE                                                                            |                                                                                         |                             |   |  |

GUÍA

## 1) ACCEDER A https://lavalldelaguar.sedelectronica.es/info.0

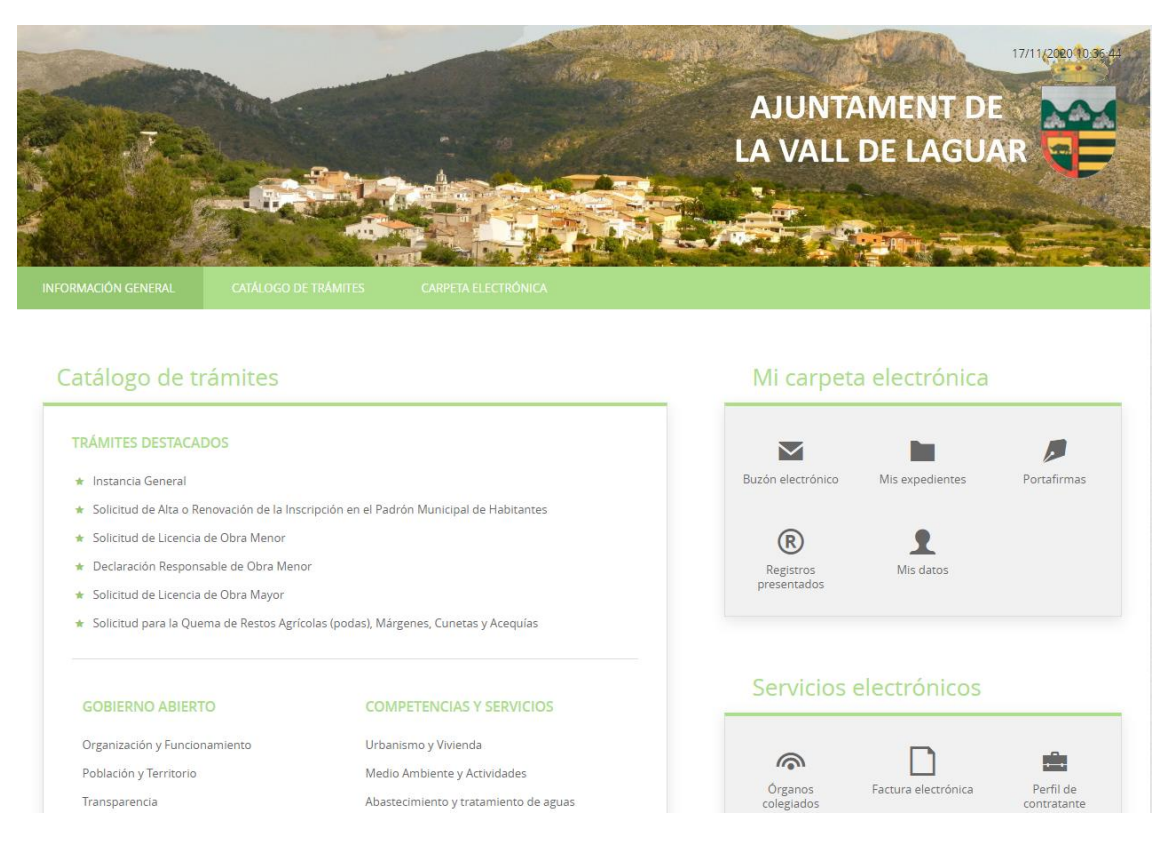

## 2) El trámite se puede encontrar de 2 maneras (A o B):

A) En la página principal en "Trámites destacados"  $\rightarrow$  "Tramitación Electrónica"  $\rightarrow$  "Identificarse con certificado digital".

| Catálogo de trámites                                                                    |   |
|-----------------------------------------------------------------------------------------|---|
| TRÁMITES DESTACADOS                                                                     |   |
| ★ Instancia General                                                                     |   |
| ★ Solicitud de Alta o Renovación de la Inscripción en el Padrón Municipal de Habitantes |   |
| ★ Solicitud de Licencia de Obra Menor                                                   |   |
| ★ Declaración Responsable de Obra Menor                                                 |   |
| ★ Solicitud de Licencia de Obra Mayor                                                   |   |
| ★ Solicitud para la Quema de Restos Agrícolas (podas), Márgenes, Cunetas y Acequías     | Α |

| SOLICITUD PARA LA QUEMA DI             | RESTOS AGRÍCOLAS (PODAS), MÁRGENES, CUNETAS Y ACEQUÍAS                               | ↓ Descargar<br>instancia | e Tramitación<br>Electrónica |
|----------------------------------------|--------------------------------------------------------------------------------------|--------------------------|------------------------------|
| Ficha Informativa                      |                                                                                      |                          | $\Delta$                     |
| Código SIA                             | Nombre del Trámite                                                                   |                          |                              |
| 2328002                                | Solicitud para la Quema de Restos Agrícolas (podas), Márgenes, Cunetas y Acequías    |                          |                              |
| Descripción                            |                                                                                      |                          |                              |
| Este trámite permite solicitar la quen | a de rastrojos o restos vegetales de manera controlada dentro del término municipal. |                          | Α                            |

B) En "Competencias y Servicios"  $\rightarrow$  "Medio Ambiente y Actividades" en "Solicitud para la quema de restos agrícolas (podas), Márgenes, Cunetas y Acequias"

|                               | B                                     |
|-------------------------------|---------------------------------------|
| GOBIERNO ABIERTO              | COMPETENCIAS Y SERVICIOS              |
| Organización y Funcionamiento | Urbanismo y Vivienda                  |
| Población y Territorio        | Medio Ambiente y Actividades          |
| Transparencia                 | Abastecimiento y tratamiento de aguas |
| Participación Ciudadana       | Infraestructura Viaria                |
| Protocolo                     | Servicios Sociales                    |
|                               | Commission of Circular days a         |

| Seleccione Materia<br>Medio Ambiente y Actividades                                |                                            | Buscar trámites                       | В |
|-----------------------------------------------------------------------------------|--------------------------------------------|---------------------------------------|---|
| Solicitud de Licencia de Actividad                                                | (i) Información ↓ Descarga                 | r Instancia e Tramitación Electrónica | 9 |
| Declaración Responsable o Comunicación en Materia de Actividades                  | <ul> <li>información ↓ Descarga</li> </ul> | r Instancia e Tramitación Electrónica | 9 |
| Comunicación de Modificaciones de Licencia de Actividad                           | (i) Información ↓ Descarga                 | r Instancia e Tramitación Electrónica | 9 |
| Solicitud de Modificación de Licencia de actividad                                | <ul> <li>información ↓ Descarga</li> </ul> | r Instancia e Tramitación Electrónica | 9 |
| Solicitud de Licencia de Actividades y Espectáculos Públicos                      | <ul> <li>información ↓ Descarga</li> </ul> | r Instancia e Tramitación Electrónica | 9 |
| Comunicación o Declaración Responsable de Actividades y Espectáculos Públicos     | <ul> <li>información ↓ Descarga</li> </ul> | r Instancia e Tramitación Electrónica | 3 |
| Solicitud de Autorización Ambiental                                               | 🛈 Información 过 Descarga                   | r Instancia e Tramitación Electrónica | а |
| Solicitud para la Quema de Restos Agrícolas (podas), Márgenes, Cunetas y Acequías | 访 Información 🚽 Descarga                   | r Instancia e Tramitación Electrónica | Э |

## Una vez hemos pinchado en "Tramitación Electrónica" elegimos la opción "Cl@ve".

#### IDENTIFICACIÓN ELECTRÓNICA

En virtud del artículo 9 de la Ley 39/2015, de 1 de octubre, del Procedimiento Administrativo Común de las Administraciones Públicas, las Administraciones Públicas están obligadas a verificar la identidad de los interesados en el procedimiento administrativo.

Con el fin de garantizar el no repudio de las actuaciones que realice, el sistema guardará una auditoría con sellado de tiempo de todas las operaciones

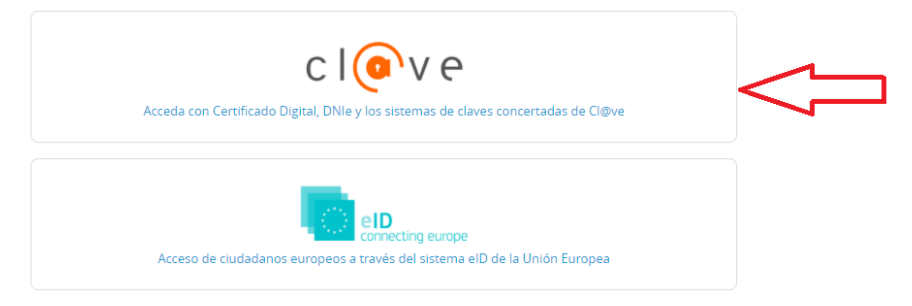

Seguidamente elegimos "DNIe/Certificado Electrónico". También puede acceder con Cl@ve Pin o Cl@ve Permanente.

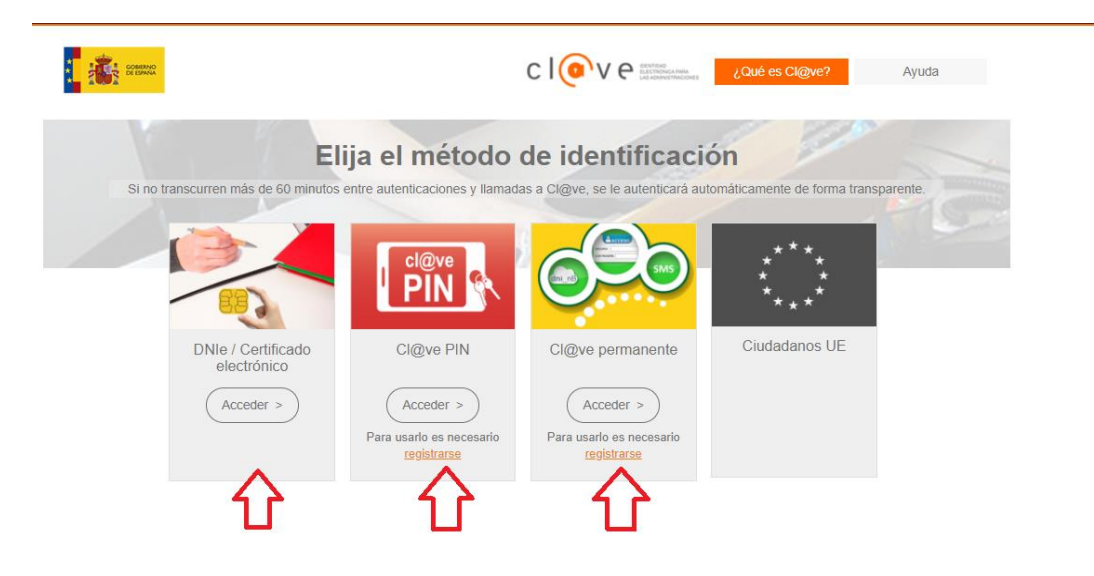

Finalmente nos identificamos con nuestro certificado electrónico y pinchamos en "Aceptar".

| Scope.action           |                                                                 |                             |                                 |   |
|------------------------|-----------------------------------------------------------------|-----------------------------|---------------------------------|---|
| s 🈚 esPublico Gestiona | Seleccionar un certificado<br>Selecciona un certificado para au | itenticar tu identidad en p | asarela-ident.clave.gob.es:443. | X |
| ¿Qué es (              | Asunto                                                          | Emisor                      | Número de serie                 |   |
|                        |                                                                 |                             | <b></b>                         |   |

## 3) ¿Cómo actúa?

Seleccione una opción y pinche sobre "COMENZAR":

 $\rightarrow$  En representación de otra persona

| → Soy el interesado | $\rightarrow$ | Soy | el | interesado |
|---------------------|---------------|-----|----|------------|
|---------------------|---------------|-----|----|------------|

| dentificación Formulario Documentos Declaro Firmar Acuse de recentario                                                                                                    | 0                                                         | 2                                                                    | 3                   | 4       | 5      | 6               |
|----------------------------------------------------------------------------------------------------|-----------------------------------------------------------|----------------------------------------------------------------------|---------------------|---------|--------|-----------------|
| Somprobación de la identidad     Fecha y hora de autenticación   Apellidos, Nombre   NiF/CIF   Proveedor de identidad   Ciefve - Gobierno de España   Sistema de identidad   Ciefve - Gobierno de España   Sistema de identidad   Ciefve - Gobierno de España   Sistema de identidad   Ciefve - Gobierno de España   Sistema de identidad   Ciefve - Gobierno de España   Sistema de identidad   Ciefve - Gobierno de España   Sistema de identidad   Ciefve - Gobierno de España   Sistema de identidad   Ciefve - Gobierno de España   Sistema de identidad   Ciefve - Gobierno de España   Sistema de identidad   Ciefve - Gobierno de España   Sistema de identidad   Ciefve - Gobierno de España   Sistema de identidad   Ciefve - Gobierno de España   Sistema de identidad   Ciefve - Gobierno de España   P   Id sesion                                                                                                    | Identificación                                            | Formulario                                                           | Documentos          | Declaro | Firmar | Acuse de recibo |
| Fecha y hora de autenticación   Apellidos, Nombre   NiF/CIF   Proveedor de identidad   Clêve - Gobierno de España   Sistema de identidad   Certificado reconocido de firma   Tipo de certificado   Nivel de seguridad   Medio   IP Id sesión                                                                                                    | Comprobación de la                                        | identidad                                                            |                     |         |        |                 |
| Provedor de identidad       Cl@ve - Gobierno de España         Sistema de identidad       Certificado reconocido de firma         Tipo de certificado       Persona física         Nivel de seguridad       Medio         IP       Id sesión                                                                                                    | Fecha y hora de autentica<br>Apellidos, Nombre<br>NIF/CIF | ación                                                                |                     |         |        |                 |
| Sistema de identidad Certificado reconocido de firma<br>Tipo de certificado Medio<br>IP<br>Id sesión<br>Cómo actúo en este trámite?<br>Soy el interesado<br>Soy el representante<br>Soy el representante<br>Soy el represen | Proveedor de identidad                                    | Cl@ve - Gob                                                          | ierno de España     |         |        |                 |
| Tipo de certificado Persona física   Nivel de seguridad Medio   IP Id sesión                                                                                                    | Sistema de identidad                                      | Certificado                                                          | reconocido de firma |         |        |                 |
| Nivel de segundad Medio     IP   Id sesión     Cómo actúo en este trámite?     Soy el interesado    Soy el representante     Tepresento     Opcidero     Image: Alternative of the segundad                                                                                                    | Tipo de certificado                                       | Persona fís                                                          | ca                  |         |        |                 |
| I <sup>P</sup><br>Id sesión Cómo actúo en este trámite?<br>Soy el interesado ↔ Soy el representante<br>Tepresento OCOCIONO OCOCIONO O                                                                                 | Nivel de seguridad                                        | Medio                                                                |                     |         |        |                 |
| Cómo actúo en este trámite?                                                                                                    | IP<br>Id secific                                          |                                                                      |                     |         |        |                 |
| Cómo actúo en este trámite?<br>Soy el interesado<br>Soy el representante<br>Tepresento<br>Opodero<br>Minimita<br>Soy el montania<br>Soy el representante<br>Tepresento<br>Opodero<br>Minimita<br>Soy el montania<br>Soy el representante<br>Como actúo en este trámite?                                                                                                    | lu sesion                                                 |                                                                      |                     |         |        |                 |
| Soy el interesado<br>Soy el representante<br>Tepresenta Opodero mataria<br>A so el constante de la sola de la sola de                                                                                       | Cómo actúo en est                                         | e trámite?                                                           |                     |         |        |                 |
| Soy el representante       Tepresenta       Opodero       Instarría                                                                                                    | Soy el interesado <                                       | -                                                                    |                     |         |        |                 |
| Tepresenta Opodera notaria                                                                                                    | ) Soy el representante 🧹                                  |                                                                      |                     |         |        |                 |
| Tepresenta Opodera notaria                                                                                                    |                                                           |                                                                      |                     |         |        |                 |
|                                                                                                    | Tepresenta 00                                             | odero untaria                                                        | Г                   | 1       |        |                 |
|                                                                                                    | oprotorna                                                 | electrica de apodecementes Scructe de Casaulta de Pedanos Relacionas | 4                   | 5       |        |                 |
| -V-                                                                                                    |                                                           |                                                                      |                     |         |        |                 |

A continuación podrá ver el **formulario** con todos sus datos. Compruebe si son correctos y termine de rellenar los campos que faltan (**email/teléfono**) marcados en \*.

| 0                                              | -2                             | 3                                 | 4                                               | 5                                       | 6                           |
|------------------------------------------------|--------------------------------|-----------------------------------|-------------------------------------------------|-----------------------------------------|-----------------------------|
| ldentificación                                 | Formulario                     | Documentos                        | Declaro                                         | Firmar                                  | Acuse de recibo             |
| Datos del trámite                              |                                |                                   |                                                 |                                         |                             |
| Código SIA                                     | Nombre del trámite             |                                   |                                                 | Expedient                               | e asociado                  |
| 2328002                                        | Solicitud para la Quema        | de Restos Agrícolas (podas),      | Márgenes, Cunetas y Acequías                    |                                         |                             |
| Datos del interesado                           |                                |                                   |                                                 |                                         |                             |
| Tipo de persona NIF/CIF                        | Nomb                           | re F                              | rimer apellido                                  | Segundo apellido                        |                             |
| Física 🗸                                       |                                |                                   |                                                 |                                         |                             |
| Datos a efectos de notifica                    | ciones                         |                                   |                                                 |                                         |                             |
| Medio de notificación                          | Email *                        |                                   |                                                 | Móvil *                                 |                             |
| Electrónica                                    | ·                              |                                   |                                                 |                                         |                             |
| Recuerde que la notificación se remitirá al in | teresado, llegando un aviso al | correo electrónico que se haya in | cluido. Para recoger la notificación electrónio | ca será necesario acceder con un certif | icado de persona física del |

## 4. Expone y Solicita

Este apartado viene rellenado predeterminadamente.

## Expone / solicita

| Expone                                    |                                                                                                    |
|-------------------------------------------|----------------------------------------------------------------------------------------------------|
| Siendo necesar<br>de <i>restos agríco</i> | io realizar la quema de <i>restos agrícolas/podas, márgenes, cunetas o acequías</i> en la ubicación y/o localización establecida en la siguiente solicitud y visto el Cuadro Resumen del Plan Local para la quema<br>olas márgenes, cunetas o acequías y considerando las condiciones que se estipulan en el apartado de Información Adicional |
| Solicita                                  |                                                                                                    |
| La autorización                           | n de actividades con fuego regulado en el plan local de quemas del Ayuntamiento de La Vall de Laguar.                                                                                                    |

## 5. Información Adicional

→ Pinche en "Ver el Cuadro Resumen y Condiciones de Quema". Aquí puede visualizar el Plan
 de Quema Local y el Cuadro Resumen y Condiciones de Quema.

Información adicional

| Información adicional                                                                                                    |
|----------------------------------------------------------------------------------------------------|
| Pinche aquí para ver el CUADRO RESUMEN DE CONDICIONES PARA QUEMAR                                                                                        |
| He leido y comprendido las condiciones He leido y comprendido las condiciones del cuadro resumen del Plan de Quema del Ayuntamiento de La Vali de Laguar |
| Pinche aquí para ver el NIVEL DE ALERTA EN SU ZONA                                                                                                    |
| He comprobado el nivel de alerta He comprobado el nivel de riesgos de incendios en mi zona y soy conciente de que no supera el máximo de alerta 1        |
| SIGUIENTE                                                                                                    |

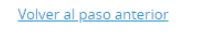

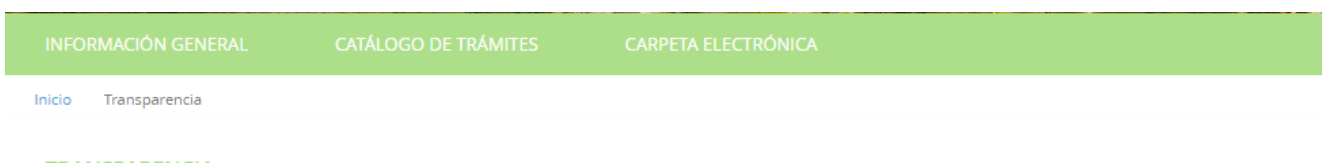

TRANSPARENCIA

C. NORMATIVA\_NORMATIVA/2.4. PLÀ I CONDICIONS DE CREMA DE RESTOLLS

| Plan Local de Quemas Vall de Laguar   |
|---------------------------------------|
| Cuadro Resumen y Condiciones de Quema |

Una vez haya revisado el cuadro resumen y las condiciones, pinche en "He leído y comprendido las condiciones"  $\rightarrow$  Marque la casilla  $\rightarrow$  GUARDAR.

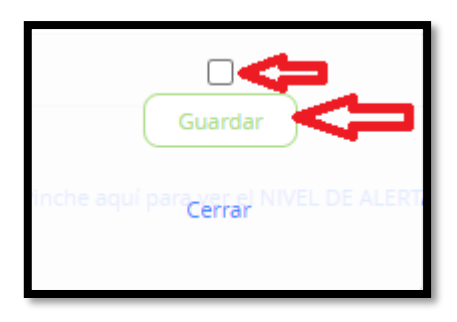

→ Pinche en "Ver el Nivel de Alerta en la Zona" que le redirigirá a la página oficial del 112 para comprobar el nivel de alerta. \*ES MUY IMPORTANTE REVISAR EL NIVEL DE ALERTA EN LA ZONA PARA PREVENIR LOS RIESGOS DE QUEMA. SÓLO SE PODRÁ QUEMAR EN ALERTA 1\*.

Información adicional

| uar                                                                                                    |
|----------------------------------------------------------------------------------------------------|
| Página oficial del 112                                                                                                    |
| La Vall de Laguar Buccar Restabli                                                                                                    |
| azona (kana)                                                                                                    |
| ALTER LEAST ATTACK                                                                                                    |
| Alter Annual Come 100                                                                                                    |
| HENDER DE DE GALINESE<br>HIND DE AEDAL PARIS<br>DE AEDAL PARIS<br>DE AEDAL |
| ACCI CON CONTRACTOR CONTRACT CONTRACT                                                                                                    |
| SELLA CICED ATTRA                                                                                                    |
| AUDONA<br>TUSOTA<br>SVIJSLIDASJA VIZ JOOK<br>SVIJSLIDASJA                                                                                                    |
| arryanen / emperantatoren                                                                                                    |
|                                                                                                    |

→ Una vez haya revisado el nivel de Alerta en su zona, pinche en "He comprobado el nivel de alerta" → Marque la casilla → GUARDAR y pulse en SIGUIENTE.

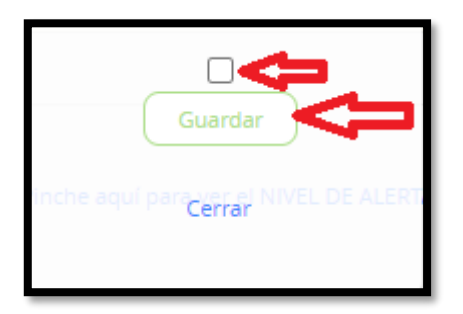

## 6. DATOS DE IDENTIFICACIÓN

En el apartado de "Forma de aportación" seleccione "DOY MI CONSENTIMIENTO..."  $\rightarrow$  Marque la casilla "La tramitación de su solicitud podría dilatarse por causas no imputables a esta Administración".

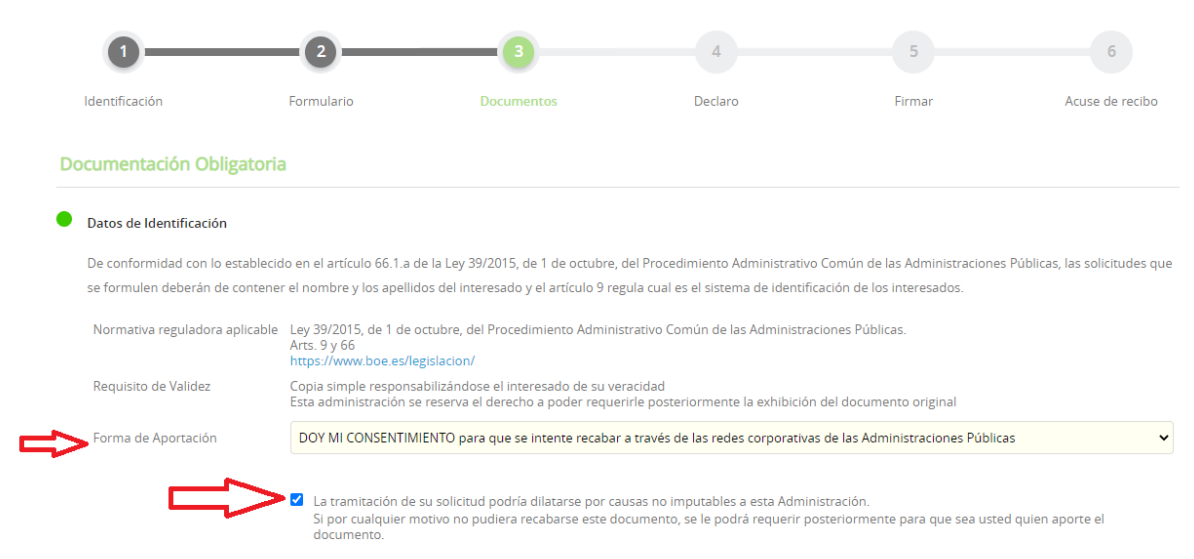

## 7. SOLICITUD

## $\rightarrow$ En el apartado de **Modelo**, pinche sobre <u>Solicitud</u> y descárguela.

#### Solicitud

Descargue la solicitud. Rellene los campos y firme su solicitud electrónicamente con \*AutoFirma\* o con cualquier otro simulador de firma electrónica

|    | Normativa reguladora aplicable | Ley 7/1985, de 2 de abril, regulado<br>Art. 21.1.q)<br>https://www.boe.es/legislacion/ | ora de las Bases del Régimen Local.     |   |
|----|--------------------------------|----------------------------------------------------------------------------------------|-----------------------------------------|---|
|    | Requisito de Validez           | Original o copia auténtica                                                             |                                         |   |
| C) | Modelo                         | Solicitud                                                                              | Pinche aquí para descargar la solicitud |   |
| Ť  | Forma de Aportación            | Seleccione uno                                                                         |                                         | ~ |

#### → Rellene la solicitud.

#### \*\*\*Léase las siguientes aclaraciones\*\*\*

A) Datos del solicitante. ¿Cómo actúa? En nombre propio o en representación de...

B) Lugar de Quema. ¿Dónde se realizará la quema? Solamente con especificar el "Paraje" es suficiente.

**C)** Seleccionar la casilla de "quema de restos agrícolas" o márgenes, cunetas y acequias (en su caso)

D) Periodo. El permiso es válido desde la fecha de firma de la solicitud hasta 1 mes.

E) Horario. Hasta la 13:30H desde OCTUBRE hasta 30 de ABRIL.

Hasta las 11:00H SÓLO el mes de MAYO.

F) Escribir la fecha.

**G)** Firmar. Pinche sobre la casilla del "Solicitante", seguidamente se le abrirá su programa de Autofirma  $\rightarrow$  Seleccione su certificado  $\rightarrow$  Pinche en "Continuar"  $\rightarrow$  "Firmar"

→ Una vez haya rellenado y firmado la solicitud, **GUÁRDELA** en su **Escritorio** para poder subirla posteriormente.

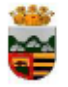

Α

## Ajuntament de La Vall de Laguar

Solicitud de actividades con fuego regulado en el plan local de quemas del Ayuntamiento de La Vall de Laguar. Sol·licitud d'activitats amb foc regulat en el pla local de focs de l'Ajuntament de La Vall de Laguar.

## DATOS DEL SOLICITANTE / DADES DEL SOL·LICITANT

| Nombre y apellidos / Nom i cognoms:         | D.N.I:                | Teléfono / Telèfon:    |
|---------------------------------------------|-----------------------|------------------------|
|                                             |                       |                        |
| Domicilio / Domicili:                       | Población / Població: | Provincia / Província: |
|                                             |                       |                        |
|                                             |                       | D.N.I:                 |
| EN REPRESENTACIÓN DE / EN REPRESENTACIÓ DE: |                       |                        |

| LUGAR DE LAS QUEMAS / LLOC DE LES CREMES |                    |              |      |   |                     |                    |                  |  |
|------------------------------------------|--------------------|--------------|------|---|---------------------|--------------------|------------------|--|
| Parcela / Parcel·la                      | Polígono / Polígon | Paraje / Por | atge |   | Parcela / Parcel·la | Polígono / Polígon | Paraje / Paratge |  |
|                                          |                    | В            |      |   |                     |                    |                  |  |
|                                          |                    |              |      |   |                     |                    |                  |  |
|                                          |                    |              |      |   |                     |                    |                  |  |
|                                          |                    |              |      |   |                     |                    |                  |  |
|                                          |                    |              |      |   |                     |                    |                  |  |
|                                          |                    |              |      |   |                     |                    |                  |  |
|                                          |                    |              | _    | 1 | ļ                   |                    |                  |  |

#### OPERACIONES O ACCIONES QUE DESEA REALIZAR / OPERACIONS O ACCIONS QUE DESITJA REALITZAR

|   | Quema de restos agrícolas (podas)<br>Crema de restes agrícolas (podes)      | Se solicitará permiso al Ayuntamiento                                                                                             |
|---|-----------------------------------------------------------------------------|----------------------------------------------------------------------------------------------------|
| C | Quema de márgenes, cunetas o acequias<br>Crema de marges, cunetes o sèquies | Cal sol·licitar permís a l'Ajuntament                                                                                             |
|   | Quema de restos forestales o cinegéticos                                    | Se solicitará permiso a la Conselleria Medio Ambiente, en impreso<br>de la Conselleria y que se tramitará por el Agente Forestal  |
|   | Crema ae restes forestals o cinegetiques                                    | Cal sol·licitar permís a la Conselleria de Medi Ambient, en un imprés<br>de la Conselleria que haurà de tramitar l'Agent Forestal |

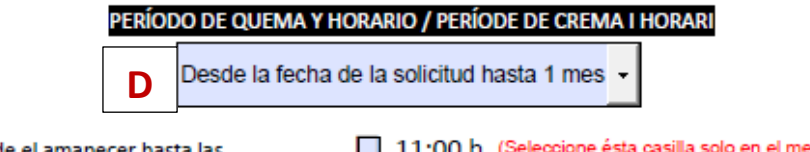

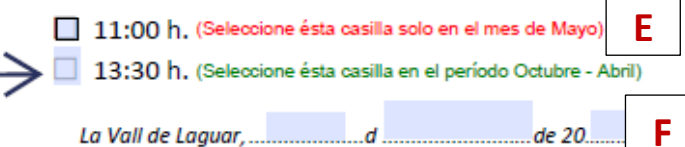

El Solicitante/El Sol·licitant

AJUNTAMENT DE LA VALL DE LAGUAR (Alacant) C.P. 03791-C/ Mayor, 21-Tino. 965583301-Fax.965583310-CIF .P-0313701-G-Nûm Registre Entitats Locals 01031376 → Vaya al apartado de "Forma de aportación" → "Decido aportarlo yo mismo"

| Solicitud                          | citud cargue la solicitud. Rellene los campos y firme su solicitud electrónicamente con *AutoFirma* o con cualquier otro simulador de firma electrónica rmativa reguladora aplicable Ley 7/1985, de 2 de abril, reguladora de las Bases del Régimen Local. Art. 21.1.q) https://www.boe.es/legislacion/ quisito de Validez Original o copia auténtica odelo Solicitud rma de Aportación Seleccione uno Este documento fue presentado anteriormente ante otra Administración |
|------------------------------------|----------------------------------------------------------------------------------------------------|
| Descargue la solicitud. Rellene lo | s campos y firme su solicitud electrónicamente con *AutoFirma* o con cualquier otro simulador de firma electrónica                                                                                                    |
| Normativa reguladora aplicable     | Ley 7/1985, de 2 de abril, reguladora de las Bases del Régimen Local.<br>Art. 21.1.q)<br>https://www.boe.es/legislacion/                                                                                                    |
| Requisito de Validez               | Original o copia auténtica                                                                                                    |
| Modelo                             | Solicitud                                                                                                    |
| Forma de Aportación                | Seleccione uno                                                                                                    |
| -                                  | Seleccione uno                                                                                                    |
|                                    | Este documento fue presentado anteriormente ante otra Administración                                                                                                    |
|                                    | Decido aportarlo yo mismo                                                                                                    |

## → Seguidamente pinche en "ADJUNTAR".

## Solicitud

Descargue la solicitud. Rellene los campos y firme su solicitud electrónicamente con \*AutoFirma\* o con cualquier otro simulador de firma electrónica

| Normativa reguladora aplicable | Ley 7/1985, de 2 de abril, reguladora de las Bases del Régimen Local.<br>Art. 21.1.q)<br>https://www.boe.es/legislacion/ |   |
|--------------------------------|----------------------------------------------------------------------------------------------------|---|
| Requisito de Validez           | Original o copia auténtica                                                                                               |   |
| Modelo                         | Solicitud                                                                                                    |   |
| Forma de Aportación            | Decido aportarlo yo mismo                                                                                                | ~ |
|                                |                                                                                                    |   |

→ Seleccionamos Copia Auténtica y presionamos "SIGUIENTE".

|    | Solicitud                           |                       |                        |          |
|----|-------------------------------------|-----------------------|------------------------|----------|
|    | Descargue la solicitud. Rellene los | campos                | Cargar documento       | ctrónica |
|    | Normativa reguladora aplicable      | Ley 7/19<br>Art. 21.1 | SUBIR ARCHIVO          |          |
|    |                                     | https://v             | Requisito de validez * |          |
|    | Requisito de Validez                | Original              | Copia auténtica 🗸 👘    |          |
|    | Modelo                              | Solicituo             | Descripción *          |          |
|    | Forma de Aportación                 | Decido                | Sol·licitud            |          |
|    |                                     | ADJU                  |                        |          |
|    |                                     |                       |                        |          |
| Do | ocumentación adicional              |                       | SIGUIENTE              |          |
|    |                                     |                       |                        |          |

→ Pinche en "Selecciones un fichero".

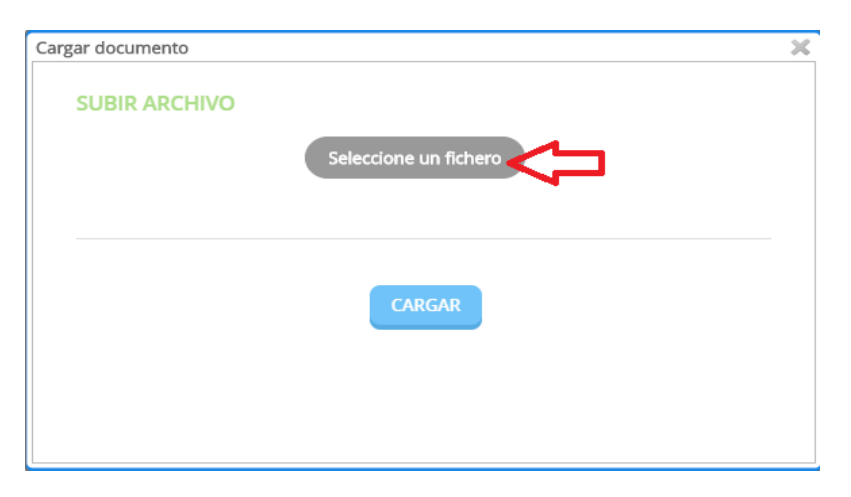

→ Seleccione el fichero de la **SOLICITUD** que guardó anteriormente y pulse en **"Abrir"**.

|                           |         |                       |                     |         |   | es Públicas               |
|---------------------------|---------|-----------------------|---------------------|---------|---|---------------------------|
| Organizar 🔻 Nueva carpeta |         |                       |                     |         | • |                           |
| Escritorio Nombre         | Estado  | Fecha de modificación | Tipo                | Tamaño  | ^ |                           |
| OneDrive                  | 0       | 01/09/2020 17:05      | Carpeta de archivos |         |   | sea usted quien aporte el |
| & Usuario                 | 0       | 18/11/2020 8:37       | Carpeta de archivos |         |   |                           |
| Este equipo               | $\odot$ | 31/08/2020 10:28      | Carpeta de archivos |         |   |                           |
| L Descarnas               | 0       | 19/10/2020 9:17       | Carpeta de archivos |         |   |                           |
| Desumenter                | $\odot$ | 11/11/2020 9:01       | Carpeta de archivos |         |   |                           |
|                           | $\odot$ | 19/11/2020 9:43       | Carpeta de archivos |         |   | ca                        |
| Escritorio                | $\odot$ | 18/09/2020 10:25      | Carpeta de archivos |         |   |                           |
| Imágenes                  | $\odot$ | 05/11/2020 9:47       | Carpeta de archivos |         |   |                           |
| 👌 Música                  | $\odot$ | 04/08/2020 18:34      | Carpeta de archivos |         |   |                           |
| 🗊 Objetos 3D              | $\odot$ | 04/08/2020 18:35      | Carpeta de archivos |         |   |                           |
| 🗑 Vídeos                  | $\odot$ | 11/11/2020 9:39       | Carpeta de archivos |         |   |                           |
| Windows (C:)              | $\odot$ | 06/08/2020 12:03      | Adobe Acrobat D     | 229 KB  |   |                           |
| Unidad de DVD RW          | $\odot$ | 05/11/2020 9:49       | Adobe Acrobat D     | 119 KB  |   |                           |
|                           | $\odot$ | 15/10/2020 13:25      | Adobe Acrobat D     | 827 KB  |   |                           |
| DAIOS (\\server) (2:      | Ø       | 15/10/2020 12:45      | Adobe Acrobat D     | 800 KB  | ~ |                           |
| Nombre: Solicitud         |         |                       | √ Todos los a       | rchivos | ~ |                           |

→ Pinchamos en **"CARGAR"** y presionamos "SIGUIENTE".

| gar documento |                               | × |
|---------------|-------------------------------|---|
| SUBIR ARCHIVO |                               |   |
|               | Solicitud.pdf                 |   |
|               |                               |   |
|               |                               |   |
|               | CARGAR                        |   |
|               | $\overline{\mathbf{\Lambda}}$ |   |
|               |                               |   |
|               |                               |   |

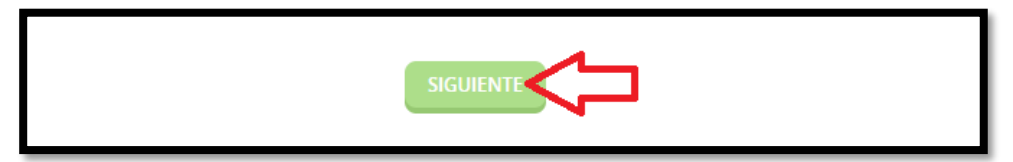

## 8. DECLARO

 $\rightarrow$  Lea atentamente las **declaraciones** y si desea, consulte las *Normas Reguladoras*.  $\rightarrow$  Finalmente **marque** las casillas y presione "**SIGUIENTE**".

| 0—                                                                   | 2                                                                                   |                                                                                            | -4                                                            | 5                                                | 6                              |
|----------------------------------------------------------------------|-------------------------------------------------------------------------------------|--------------------------------------------------------------------------------------------|---------------------------------------------------------------|--------------------------------------------------|--------------------------------|
| Identificación                                                       | Formulario                                                                          | Documentos                                                                                 | Declaro                                                       | Firmar                                           | Acuse de recibo                |
| Declaro                                                              |                                                                                     |                                                                                            |                                                               |                                                  |                                |
| Declaro que <b>la validez</b> de la j<br>autorizaciones para la quem | oresente autorización otorgada por el A<br>a, del plan local de quemas de La Vall d | yuntamiento, no sobrepasará <b>el mes</b> y d<br>e Laguar.                                 | eberå llevar la firma del Ayuntamiento                        | y de la partida solicitada, según el <b>ap</b>   | artado 4; Duración de las      |
| Puede consultar aquí el Plan                                         | Local de Quemas: Normativas Regulad                                                 | oras                                                                                       |                                                               |                                                  |                                |
| Declaro que <b>cumpliré</b> la norr<br>cedido por el Ayuntamiento    | ma general para la realización de todas<br>y está obligado a enseñar, cuando se le  | las quemas, según lo establecido en el <b>a</b><br>requiera por la autoridad competente, e | partado 5.3. de dicho plan que estipul<br>I permiso de quema. | a lo siguiente: <i>El solicitante deberá lle</i> | var siempre consigo el permiso |
| Puede consultar aquí el Plan                                         | Local de Quemas: Normativas Regulad                                                 | oras                                                                                       | L                                                             |                                                  |                                |

## 9. FIRMAR

 $\rightarrow$ En este apartado podrá revisar de nuevo su solicitud, si está conforme, **marque** las casillas de "Consentimiento y Deber de Informar a los Interesado sobre Protección de Datos" y la declaración de contenido y presione en "FIRMAR".

Consentimiento y Deber de Informar a los Interesados sobre Protección de Datos

| He sido informado<br>administrativas<br>Información básica so | de que esta Entidad va a tratar y guardar los datos aportados en la instancia y en la documentación que la acompaña para la realización de<br>ore protección de datos  | e actuacion |  |  |  |  |  |
|---------------------------------------------------------------|----------------------------------------------------------------------------------------------------|-------------|--|--|--|--|--|
| Responsable Ajuntament de La Vall de Laguar                   |                                                                                                    |             |  |  |  |  |  |
| Finalidad                                                     | Tramitar procedimientos y actuaciones administrativas.                                                                                                    |             |  |  |  |  |  |
| Legitimación                                                  | Cumplimiento de una misión realizada en interés público o en el ejercicio de poderes públicos otorgados a esta Entidad.                                                |             |  |  |  |  |  |
| Destinatarios                                                 | Se cederán datos, en su caso, a otras Administraciones Públicas y a los Encargados del Tratamiento de los Datos. No hay previsión de transferencias a terceros países. |             |  |  |  |  |  |
| Derechos                                                      | Acceder, rectificar y suprimir los datos, así como otros derechos, tal y como se explica en la información adicional.                                                  |             |  |  |  |  |  |
| Información Adicional                                         | Puede consultar la información adicional y detallada sobre Protección de Datos en la siguiente dirección Protección de datos                                           |             |  |  |  |  |  |

#### Firma

| Fecha y hora de autenticación |                                 |
|-------------------------------|---------------------------------|
| Apellidos, Nombre             |                                 |
| NIF/CIF                       |                                 |
| Proveedor de identidad        | Cl@ve - Gobierno de España      |
| Sistema de identidad          | Certificado reconocido de firma |
| Tipo de certificado           | Persona física                  |
| Nivel de seguridad            | Medio                           |
| IP                            |                                 |
| ld sesión                     |                                 |
|                               |                                 |

Declaro que es cierto el contenido de este documento y confirmo mi voluntad de firmarlo

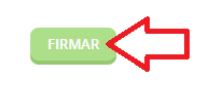

Volver al paso anterior

## **10. DESCARGA DE RECIBO Y JUSTIFICANTE**

DESCARGUE EL **RECIBO** Y EL **JUSTIFICANTE** DE LA INSTANCIA Y **CONSÉRVELA** JUNTO CON LA **SOLICITUD** EN SU DISPOSITIVO **MÓVIL** O, SI DESEA, TAMBIÉN PUEDE **IMPRIMIRLA**.

ESTO ES, EN CASO DE CUALQUIER INSPECCIÓN, **UD**. **TENGA CONSTANCIA DE LA SOLICITUD** DE QUEMA ANTE CUALQUIER AGENTE DE LA AUTORIDAD.

## DOCUMENTO FIRMADO ELECTRÓNICAMENTE

D. JUAN CARLOS MENGUAL MENGUAL

(ALCALDE-PRESIDENTE)